# Hálózati ismeretek

## 40 pont

Az alábbi topológián egy kisvállalat irodájának hálózata látható. Az iroda rendelkezik vezeték nélküli hálózattal és internetkapcsolattal egyaránt, melyek segítségével a dolgozók kapcsolatot tudnak létesíteni az ISP-hez kihelyezett szerverükkel. Az Ön feladata, hogy a megadott tervek és feladatleírás alapján elkészítse a leendő hálózatot egy szimulációs programban. Munkáját *Saját nevén* mentse (ékezetek nélkül, pl. gipsz\_jakab) az Ön által használt szimulációs program alapértelmezett formátumába!

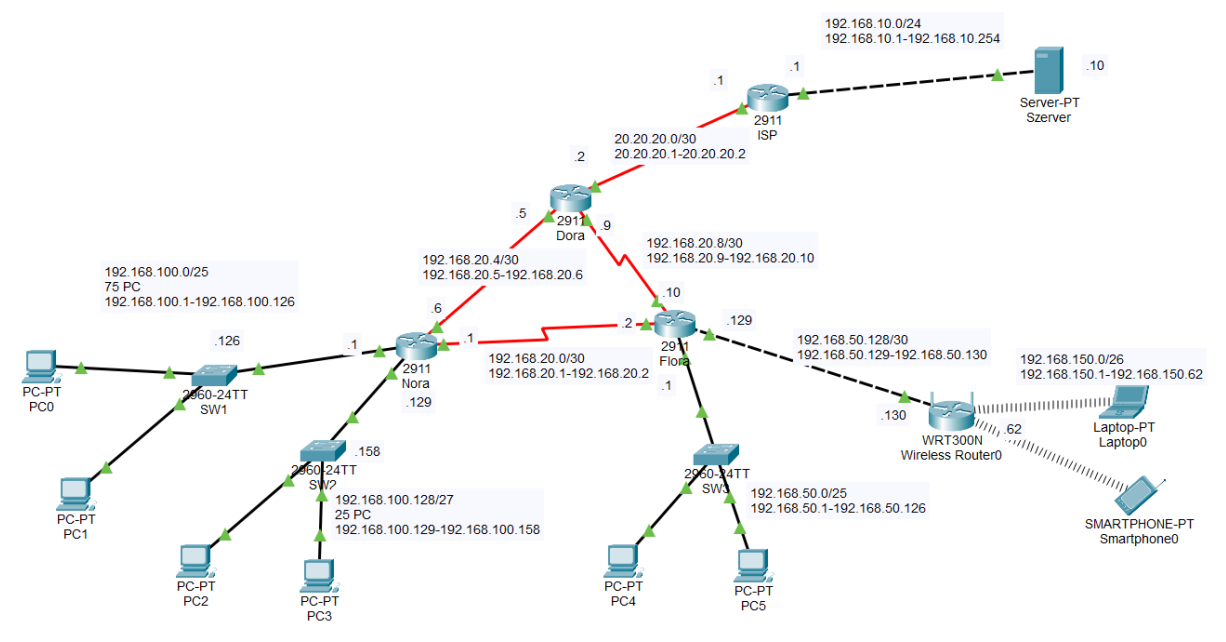

1. ábra – A teszthálózat topológiája

| Eszköz          | IP-cím                                        | Alhálózati<br>maszk | Alapértelmezett<br>átjáró |
|-----------------|-----------------------------------------------|---------------------|---------------------------|
| Wireless Router | 192.168.50.130                                | 255.255.255.252     | 192.168.50.129            |
| LAPTOP          | DHCP ( <i>Reservation</i> )<br>192.168.150.60 | 255.255.255.192     | N/A                       |
| SMARTPHONE      | DHCP                                          |                     | N/A                       |
| FLORA           | 192.168.20.10 (DTE)                           | 255.255.255.252     |                           |
|                 | 192.168.20.2 (DTE)                            | 255.255.255.252     | N/A                       |
| DORA            | 192.168.20.9 (DCE)                            | 255.255.255.252     |                           |
|                 | 192.168.20.5 (DCE)                            | 255.255.255.252     | N/A                       |
|                 | 20.20.20.2 (DTE)                              | 255.255.255.252     |                           |
| NORA            | 192.168.20.6 (DTE)                            | 255.255.255.252     |                           |
|                 | 192.168.20.1 (DCE)                            | 255.255.255.252     | N/A                       |
| Szerver         | 192.168.10.10                                 | 255.255.255.0       | 192.168.10.254            |
| ISP             | 20.20.20.1 (DCE)                              | 255.255.255.252     |                           |
| SW1             | alhálózat utolsó címe                         |                     | alhálózat 1. címe         |
| SW2             | alhálózat 2. címe                             |                     | alhálózat 1. címe         |
| PCO és PC1      | DHCP                                          |                     |                           |
| PC2 és PC3      | DHCP                                          |                     |                           |
| PC4             | DHCP                                          |                     |                           |
| PC5             | 192.168.50.50                                 | 255.255.255.128     |                           |

## Hálózati címzés

## Feladatok

1. A szimulációs programban válassza ki a feladat megoldásához szükséges eszközöket a következő információk alapján:

- A forgalomirányítók rendelkezzenek legalább két 100 Mbit/s (vagy nagyobb) sebességű interfésszel, valamint egy-egy soros kapcsolat megvalósításához szükséges interfésszel! - A kapcsolók legalább nyolc portosak legyenek!
- A vezeték nélküli hálózathoz használja a szimulációs programban elérhető vezeték nélküli SOHO forgalomirányítók valamelyikét!
- A vezeték nélküli kliens szimulálására bármely WIFI-képes eszköz megfelelő.
- 2. Az eszközök elhelyezése után hozza létre a kapcsolatokat! A kapcsolatok kiépítéséhez használja a fenti ábrát! A Wireless Router az Internet porton keresztül csatlakozzon a FLORA forgalomirányító tetszőleges Ethernet portjához!
- 3. A fenti táblázat alapján ossza ki a megadott eszközöknek a megfelelő IP-címeket! A FLORA és ISP forgalomirányítók LAN interfészeinek a hálózatuk első kiosztható IP címét konfigurálja! Minden eszköznek állítsa be a táblázatban található nevet! DNS szervernek a 4.4.4.4 IP cím legyen beállítva minden végponti kliensen függetlenül attól, hogyan kapnak IP címet!

Ne feledkezzen meg a 192.168.100.0/24-es hálózat két alhálózatának kiszámításáról az ábrán látható PC-k száma alapján! Ebben a két alhálózatban az átjáró portok mindig a hálózat *legelső használható* címét, a kapcsolók menedzsment portjai pedig a *táblázatban megadott* címet kell hogy kapják!

4. A DORA forgalomirányító megfelelő soros interfészén állítson be megjegyzést "ISP soros kapcsolat" szöveggel!

| Wireless Router0            |                            | 102.100                   |                                       |                                      |
|-----------------------------|----------------------------|---------------------------|---------------------------------------|--------------------------------------|
| Physical Config GUI         | Attributes                 |                           |                                       |                                      |
| Wireless-N Broadband Ro     | outer                      |                           |                                       |                                      |
|                             |                            |                           |                                       |                                      |
| Setup                       | Setup Wireless Basic Setup | Security<br>DDNS          | Access<br>Restrictions<br>MAC Address |                                      |
| Internet Setup              |                            |                           |                                       |                                      |
| Internet<br>Connection type | Static IP                  | $\sim$                    |                                       |                                      |
|                             |                            |                           |                                       |                                      |
|                             | Internet IP Address: 192   | . 168 . 50                | . 130                                 |                                      |
| 2                           | Default Gateway: 192       | . 255 . 255<br>. 168 . 50 | . 129                                 |                                      |
|                             | DNS 1: 4                   | . 4 . 4                   | . 4                                   |                                      |
| hostname ISP                |                            |                           | hostname                              | e Dora                               |
| interface GigabitI          | Ethernet0/0                |                           | interface                             | Serial0/0/0                          |
| ip address 192.16           | 8.10.1 255.255.255.        | 0                         | ip addres                             | ss 192.168.20.5 255.255.255.252      |
| no sh                       |                            |                           | clock rat                             | e 200000                             |
| exit                        |                            |                           | evit                                  |                                      |
| interface Serial0/2         | 1/1                        |                           | interface                             | Serial0/1/0                          |
| 1p address 20.20.2          | 20.1 255.255.255.25        | 2                         | ip addres                             | ss 192.168.20.9 255.255.255.252      |
| no sh                       |                            |                           | clock rat                             | e 2000000                            |
| evit                        |                            |                           | no sh                                 |                                      |
| CAIL                        |                            |                           | exit                                  |                                      |
|                             |                            |                           | interface                             | Serial0/1/1                          |
|                             |                            |                           | in address                            | on ISP soros kapcsolat               |
|                             |                            |                           | no sh                                 | 55 20.20.20.20.2 255.255.255.255.252 |
|                             |                            |                           | exit                                  |                                      |
|                             |                            |                           | Unit                                  |                                      |

| hostname Nora                                                                       | hostname Flora                                                                             |
|-------------------------------------------------------------------------------------|--------------------------------------------------------------------------------------------|
| interface GigabitEthernet0/0<br>ip address 192.168.100.1 255.255.255.128<br>no sh   | interface GigabitEthernet0/0<br>ip address 192.168.50.1 255.255.255.128<br>no sh           |
| exit                                                                                | exit                                                                                       |
| interface GigabitEthernet0/1<br>ip address 192.168.100.129 255.255.255.224<br>no sh | interface GigabitEthernet0/1<br>ip address 192.168.50.129 255.255.255.252<br>no sh         |
| exit                                                                                | exit                                                                                       |
| interface Serial0/0/0<br>ip address 192.168.20.6 255.255.255.252<br>no sh<br>exit   | interface Serial0/0/1<br>bandwidth 256<br>ip address 192.168.20.2 255.255.255.252<br>no sh |
| interface Serial0/0/1                                                               | exit                                                                                       |
| bandwidth 256<br>ip address 192.168.20.1 255.255.255.252<br>clock rate 2000000      | interface Serial0/1/0<br>ip address 192.168.20.10 255.255.255.252<br>no sh                 |
| no sh                                                                               | exit                                                                                       |
| exit                                                                                |                                                                                            |

Router0

| Physical Config GU      | Attributes                                                   |                         |
|-------------------------|--------------------------------------------------------------|-------------------------|
| Router IP               | IP Address: 192 . 168 . 150 . 62<br>Subnet Mask: 255 255 192 | ~                       |
| DHCP Server<br>Settings | DHCP<br>Server:   Enabled  Disabled                          | DHCP<br>Reservation     |
|                         | Start IP Address: 192.168.150. 1                             |                         |
|                         | Maximum number 10 10                                         |                         |
|                         | IP Address Range: 192.168.150. 1 - 10                        |                         |
|                         | Client Lease Time: 0                                         | minutes (0 means one da |
|                         | Static DNS 1: 4 . 4                                          | . 4                     |

| Pialog                             |                   |               |               |                   |       | ?              | ×          |
|------------------------------------|-------------------|---------------|---------------|-------------------|-------|----------------|------------|
| a bidlog                           | Mirologe N        |               |               |                   |       | •              | ~          |
|                                    | Broadband Router  |               |               |                   |       |                |            |
|                                    |                   |               |               |                   | Fir   | rmware Versior | 1: v0.93.3 |
| DHCP Reservation                   |                   |               |               |                   |       |                |            |
| Select Clients from DHCP<br>Tables | CP Client Interfa |               | IP<br>Address | MAC<br>Address    | 5     | Select         |            |
|                                    | LAN               |               | 192.168.150.1 | 00:02:16:2E:      | 8B:0A |                |            |
|                                    |                   |               |               |                   |       |                |            |
|                                    |                   |               |               |                   |       | Add C          | lient      |
|                                    | 1                 |               | 2             | 3                 | 3     |                |            |
| Manually Adding Client             |                   | 192.1         | 68.150.0      | 00:00:00:00:00 Ad |       |                |            |
|                                    | 1                 |               | 2             | 3                 |       | 4              |            |
| Clients Already Reserved           | laptop            | 192.          | 168.150.60    | 00:01:63:AE:02:B9 |       | Remove         |            |
|                                    |                   |               |               |                   |       |                |            |
|                                    |                   |               | Save Settings | Cancel Changes    | Close | Refres         | sh         |
|                                    | 300300            | 7212111015020 |               |                   |       |                |            |

A FLORA forgalomirányítón állítsa be a konzol porton való bejelentkezéshez a ConPass123 jelszót!
 line con 0

password ConPass123 login

6. Vegyen fel egy Ben nevű felhasználót a NORA forgalomirányítóra Geza6570 jelszóval!

Érje el, hogy a felhasználó *telnet* kapcsolaton keresztül tudjon csatlakozni a NORA forgalomirányítóhoz!

username Ben password Geza6570 line vty 0 4 login local

## transport input telnet

- 7. A távoli kapcsolatok működése végett konfiguráljon OSPF irányító protokollt az alábbiak szerint:
  - A folyamat azonosító legyen 101, a terület pedig 0!
  - Minden a forgalomirányítókhoz közvetlenül csatlakozó hálózat kerüljön hirdetésre!
  - A forgalomirányítók belső hálózatához tartozó Ethernet interfészeit állítsa passzívra!
  - A forgalomirányító-azonosítókat állítsa be a következők szerint: NORA: 1.1.1.1, DORA:
     2.2.2.2, FLORA: 3.3.3.3!
  - A NORA és FLORA közti kapcsolatnak a sávszélességét korlátozza 256 kbit/s-ra!
  - Hozzon létre alapértelmezett útvonalat a DORA forgalomirányítón az ISP felé Az útvonalat kimenő interfész paranccsal adja meg!
  - Az OSPF hirdesse a DORA forgalomirányítón létrehozott alapértelmezett útvonalat a többi forgalomirányító felé!

| hostname ISP                            | hostname Dora                         |
|-----------------------------------------|---------------------------------------|
| ip route 0.0.0.0 0.0.0.0 Serial0/1/1    | router ospf 101                       |
| -                                       | router-id 1.1.1.1                     |
|                                         | network 192.168.20.8 0.0.0.3 area 0   |
|                                         | network 192.168.20.4 0.0.0.3 area 0   |
|                                         | default-information originate         |
|                                         | exit                                  |
|                                         | ip route 0.0.0.0 0.0.0.0 Serial0/1/1  |
| hostname Nora                           | hostname Flora                        |
| router ospf 101                         | router ospf 101                       |
| router-id 2.2.2.2                       | router-id 3.3.3.3                     |
| passive-interface GigabitEthernet0/0    | passive-interface GigabitEthernet0/0  |
| passive-interface GigabitEthernet0/1    | passive-interface GigabitEthernet0/1  |
| network 192.168.100.0 0.0.0.127 area 0  | network 192.168.50.0 0.0.0.127 area 0 |
| network 192.168.100.128 0.0.0.31 area 0 | network 192.168.50.128 0.0.0.3 area 0 |
| network 192.168.20.0 0.0.0.3 area 0     | network 192.168.20.0 0.0.0.3 area 0   |
| network 192.168.20.4 0.0.0.3 area 0     | network 192.168.20.8 0.0.0.3 area 0   |

8. A NORA forgalomirányító dinamikusan osztja ki a szükséges IP-paramétereket az összes

DHCP kliens számára (Kivéve a Wireless Router kliensei) Állítsa be a megfelelő DHCP szolgáltatásokat a NORA forgalomirányítón az alábbiak szerint:

- Vegye fel a szükséges hálózatokat, és adja meg a megfelelő alapértelmezett átjárókat (192.168.100.0 két alhálózatának, illetve a 192.168.50.0 alhálózatnak)! - A DNS szervernek a 4.4.4.4 IP cím legyen megadva!
- Érje el, hogy a címtartomány első 7 címe egyik hálózatban se kerüljön kiosztásra!
- Mivel minden hálózatban a NORA forgalomirányító fogja ellátni a címzést, ezért ügyeljen rá, hogy a megfelelő portokon engedélyezve legyen a DHCP szórási üzenetek átengedése!

hostname Nora ip dhcp excluded-address 192.168.100.1 192.168.100.7 ip dhcp excluded-address 192.168.100.129 192.168.100.135 ip dhcp excluded-address 192.168.50.1 192.168.50.7

ip dhcp pool lan75 network 192.168.100.0 255.255.255.128 default-router 192.168.100.1 dns-server 4.4.4.4 exit ip dhcp pool lan25 network 192.168.100.128 255.255.255.224 default-router 192.168.100.129 dns-server 4.4.4.4 exit ip dhcp pool lan50 network 192.168.50.0 255.255.255.128 default-router 192.168.50.1 dns-server 4.4.4.4 exit

## hostname Flora interface GigabitEthernet0/0 ip address 192.168.50.1 255.255.255.128 ip helper-address 192.168.20.1

9. Tesztelje a DHCP szolgáltatást! Ellenőrizze, hogy a kliensek megkapták-e a megfelelő IP címeket!

| 192.100                     | .10.0/24          |                | 192.100.10.0/24 |
|-----------------------------|-------------------|----------------|-----------------|
| 🥐 РСО                       | RC1               |                |                 |
| Physical Config Desktop Pro | ogrammir Physical | Config Des     | ktop Programmir |
| IP Configuration            | IP Configur       | ation          |                 |
| Interface FastEthernet0     | Interface         | FastEth        | ernet0          |
| IP Configuration            | -IP Configu       | uration        |                 |
| DHCP     Static             |                   | c              | ◯ Static        |
| IPv4 Address 192.168.1      | 00.8 IPv4 Add     | ress           | 192.168.100.9   |
| Subnet Mask 255.255.2       | 55.128 Subnet M   | lask           | 255.255.255.128 |
| Default Gateway 192.168.1   | 00.1 Default G    | Sateway        | 192.168.100.1   |
| DNS Server 4444             | DNS Sen           | ver            | 4.4.4.4         |
| 🥐 РС2                       | PC3               |                |                 |
| Physical Config Desktop Pro | grammir           |                |                 |
|                             | Physical C        | Config Desktop | Programmir      |
| Interface EastEthernet0     | IP Configurat     | ion            |                 |
|                             | Interface         | FastEtherne    | etO             |
|                             | -IP Configura     | ation          |                 |
| DHCP      Static            | DHCP              | 0              | Static          |
| IPv4 Address 192.168.10     | 0.137 IPv4 Addres | ss 192         | 2.168.100.136   |
| Subnet Mask 255.255.25      | 5.224 Subnet Ma   | sk 25(         | 5.255.255.224   |
| Default Gateway 192.168.10  | 0.129 Default Gat | teway 192      | 2.168.100.129   |
| DNS Server 4.4.4.4          | DNS Serve         | r 4.4          | .4.4            |
|                             | 0.10.0/24         |                |                 |
| 🥐 РС4                       | RC5 🔍             |                |                 |
| Physical Config Desktop Pi  | ogrammir Physical | Config D       | esktop Programn |
| IP Configuration            | IP Config         | uration        |                 |
| Interface EastEthernet0     | Interface         | EastE          | thernet0        |
|                             | -IP Confi         | guration       | linemeto        |
| DHCP O Static               |                   | CP             | ◯ Static        |
| IPv4 Address 192.168.       | 50.9 IPv4 Ad      | dress          | 192,168,50,8    |
| Subnet Mask 255.255.        | 255.128 Subnet    | Mask           | 255.255.255.128 |
| Default Gateway 192.168.    | 50.1 Default      | Gateway        | 192.168.50.1    |
| DNS Server 4.4.4.4          | DNS Se            | rver           | 4.4.4.4         |
|                             |                   |                |                 |

- 10. Állítsa be a Wireless Router-t az alábbiak szerint:
  - A vezeték nélküli hálózat a 192.168.150.0/26-os címtartományt használja! Állítsa be a hálózat alapértelmezett átjáróját ezen tartomány utolsó kiosztható címére!
  - A Wireless Router-en állítsa be a DHCP szolgáltatást úgy, hogy a kiosztás a címtartomány első címétől induljon és 10 db címre korlátozódjon! Figyeljen arra, hogy a LAPTOP eszköz Reservation-el kapja meg a címét a DHCP-től. DNS szervernek a 4.4.4.4 IP címet adja meg!
  - A vezeték nélküli hálózat SSID-je **Proba** legyen! Érje el, hogy más készülékek ne láthassák a hálózatot!
  - A vezeték nélküli hitelesítés WPA2 segítségével történjen! A kulcs **Pr0b4pASs** legyen!

Tesztelje a vezeték nélküli hálózatot a vezeték nélküli kliensekkel! A kliensen tegye meg a \_ megfelelő beállításokat ahhoz, hogy a csatlakozás létrejöjjön!

Desktop

Programming

O Static

4.4.4.4

192.168.150.1 255.255.255.192 192.168.150.62

Attributes

Ellenőrizze, hogy a vezetékes kliensek megkapták-e a helyes IP címet! -

| Vireless Router                                                                                                    | 0                                                                                                    |                         |                                                                                                    |                                                                                  |                                                                                                    |                                                                                                    |     |
|----------------------------------------------------------------------------------------------------|----------------------------------------------------------------------------------------------------|-------------------------|----------------------------------------------------------------------------------------------------|----------------------------------------------------------------------------------|----------------------------------------------------------------------------------------------------|----------------------------------------------------------------------------------------------------|-----|
| Physical Config                                                                                                    | GUI Attributes                                                                                                    |                         |                                                                                                    |                                                                                  |                                                                                                    |                                                                                                    |     |
| Wireless-N Broadb                                                                                                    | and Router                                                                                                    |                         |                                                                                                    |                                                                                  |                                                                                                    |                                                                                                    |     |
| Wireless                                                                                                    | <b>Setup</b><br>Basic Wireless                                                                                                    | Wireless<br>Settings    | Security<br>Wireless Security                                                                                                    | Access<br>Restrictions<br>Guest Network                                          | Applications<br>& Gaming<br>Wireless M                                                                                                    | Wire<br>AC Filter                                                                                                    |     |
| Basic Wireless<br>Settings                                                                                                    |                                                                                                    |                         |                                                                                                    |                                                                                  |                                                                                                    |                                                                                                    |     |
|                                                                                                    | Network Mode:                                                                                                    |                         |                                                                                                    | Mixed                                                                            |                                                                                                    |                                                                                                    |     |
|                                                                                                    | Network Name (SS                                                                                                    | SID):                   |                                                                                                    | Proba                                                                            |                                                                                                    |                                                                                                    |     |
|                                                                                                    | Radio Band:                                                                                                    |                         |                                                                                                    | Auto                                                                             |                                                                                                    |                                                                                                    |     |
|                                                                                                    | Wide Channel:                                                                                                    |                         |                                                                                                    | Auto                                                                             |                                                                                                    |                                                                                                    |     |
|                                                                                                    | Standard Channel                                                                                                    | l:                      |                                                                                                    | 1 - 2.412GHz                                                                     |                                                                                                    |                                                                                                    |     |
|                                                                                                    | SSID Broadcast:                                                                                                    |                         |                                                                                                    | Enabled                                                                          | Disabl                                                                                                    | led                                                                                                    |     |
| Vireless Router0                                                                                                    |                                                                                                    |                         |                                                                                                    |                                                                                  |                                                                                                    |                                                                                                    |     |
|                                                                                                    | GUI Attributes                                                                                                    |                         |                                                                                                    |                                                                                  |                                                                                                    |                                                                                                    |     |
| Physical Config                                                                                                    |                                                                                                    |                         |                                                                                                    |                                                                                  |                                                                                                    |                                                                                                    |     |
| Physical Config                                                                                                    | nd Router                                                                                                    |                         |                                                                                                    |                                                                                  |                                                                                                    |                                                                                                    |     |
| Physical Config<br>Wireless-N Broadba                                                                                                    | nd Router                                                                                                    |                         |                                                                                                    |                                                                                  |                                                                                                    |                                                                                                    |     |
| Physical Config<br>Wireless-N Broadba<br>Wireless                                                                                                    | nd Router<br>Setup                                                                                                    | Wireless                | Security<br>Wireless Security                                                                                                    | Access<br>Restrictions<br>Guest Network                                          | Wirel<br>Applications<br>& Gaming<br>Wireless MAC Filt                                                                                                    | less-N Br<br>Admin                                                                                                    |     |
| Physical Config<br>Wireless-N Broadba<br>Wireless<br>Wireless Secur                                                                                                    | nd Router<br>Setup<br>Basic Wirele                                                                                                    | Wireless<br>ss Settings | Security<br>Wireless Security                                                                                                    | Access<br>Restrictions<br>Guest Network                                          | Wirel<br>Applications<br>& Gaming<br>Wireless MAC Filte                                                                                                    | less-N Br<br>Admin<br>er                                                                                                |     |
| Physical Config<br>Wireless-N Broadba<br>Wireless<br>Wireless Secur                                                                                                    | nd Router Setup Basic Wirele ty Security Mode:                                                                                                    | Wireless<br>ss Settings | Security<br>Wireless Security                                                                                                    | Access<br>Restrictions<br>Guest Network                                          | Wirel<br>Applications<br>& Gaming<br>Wireless MAC Filte                                                                                                    | iess-N Br<br>Admin<br>er                                                                                                |     |
| Physical Config<br>Wireless-N Broadba<br>Wireless<br>Wireless Secur                                                                                                    | nd Router  Setup Basic Wirele  ity Security Mode: Encryption:                                                                                                    | Wireless<br>ss Settings | Security<br>Wireless Security<br>WPA2 P                                                                                                    | Access<br>Restrictions<br>Guest Network<br>ersonal<br>AES                        | Wirel<br>Applications<br>& Gaming<br>Wireless MAC Filte                                                                                                    | less-N Br<br>Admin<br>ar                                                                                                |     |
| Physical Config<br>Wireless-N Broadba<br>Wireless<br>Wireless Secur                                                                                                    | nd Router  Setup Basic Wirele  ty Security Mode: Encryption: Passphrase:                                                                                                    | Wireless<br>ss Settings | Security<br>Wireless Security<br>WPA2 P                                                                                                    | Access<br>Restrictions<br>GuestNetwork<br>ersonal<br>AES<br>PrOb4pASs            | Wirel<br>Applications<br>& Gaming<br>Wireless MAC Filte                                                                                                    | ess-N Br<br>Admin<br>ar                                                                                                 |     |
| Physical Config<br>Wireless-N Broadba<br>Wireless<br>Wireless Secur                                                                                                    | nd Router  Setup Basic Wirele  ty Security Mode: Encryption: Passphrase: Key Renewal:                                                                                                    | Wireless<br>ss Settings | Security<br>Wireless Security<br>WPA2 P<br>3600                                                                                                    | Access<br>Restrictions<br>Guest Network<br>ersonal<br>AES<br>PrOb4pASs<br>se     | Wirel<br>Applications<br>& Gaming<br>Wireless MAC Filte<br>~<br>cconds                                                                                                    | less-N Br<br>Admin<br>ar                                                                                                |     |
| Physical Config<br>Wireless-N Broadba<br>Wireless<br>Wireless Secur                                                                                                    | Ind Router Setup Basic Wirele Security Mode: Encryption: Passphrase: Key Renewal:                                                                                                    | Wireless<br>ss Settings | Security<br>Wireless Security<br>WPA2 P<br>3600                                                                                                    | Access<br>Restrictions<br>Guest Network<br>ersonal<br>AES<br>PrOb4pASs<br>se     | Wirel<br>Applications<br>& Gaming<br>Wireless MAC Filte                                                                                                    | Admin<br>admin<br>ar                                                                                                    |     |
| Physical Config<br>Wireless-N Broadba<br>Wireless Secur<br>Wireless Secur                                                                                                    | nd Router  Setup Basic Wirele  ty  Security Mode: Encryption: Passphrase: Key Renewal:                                                                                                    | Wireless<br>ss Settings | Security<br>Wireless Security<br>WPA2 P<br>3600                                                                                                    | Access<br>Restrictions<br>Guest Network<br>ersonal<br>AES<br>PrOb4pASs<br>se     | Wirel<br>Applications<br>& Gaming<br>Wireless MAC Filte<br>~<br>econds<br>Conds<br>Conds<br>Conds                                                                                                    | Admin<br>admin<br>ar                                                                                                    |     |
| Physical Config<br>Wireless-N Broadba<br>Wireless<br>Wireless Secur<br>Smartphone0<br>Physical Config                                                                                                    | Ind Router  Setup Basic Wirele  Security Mode: Encryption: Passphrase: Key Renewal: Desktop Programm                                                                                       | Wireless<br>ss Settings | Security<br>Wireless Security<br>WPA2 P<br>3600                                                                                                    | Access<br>Restrictions<br>Guest Network<br>ersonal<br>AES<br>PrOb4pASs<br>se     | Wirel<br>Applications<br>& Gaming<br>Wireless MAC Filte<br>wireless MAC Filte<br>wireless MAC Filte<br>wireless MAC Filte<br>Wireless MAC Filte<br>Wireless MAC Filte                                                                                                    | ess-N Br<br>Admin<br>er<br>                                                                                             | Des |
| Physical Config<br>Wireless-N Broadba<br>Wireless<br>Wireless Secur<br>Smartphone0<br>Physical Config<br>GLOBAL                                                                                                    | nd Router  Setup Basic Wirele  ty  Security Mode: Encryption: Passphrase: Key Renewal:  Desktop Programm                                                                                   | Wireless<br>ss Settings | Security<br>Wireless Security<br>WPA2 P<br>3600                                                                                                    | Access<br>Restrictions<br>Guest Network<br>ersonal<br>AES<br>PrOb4pASs<br>se     | Wirel<br>Applications<br>& Gaming<br>Wireless MAC Filte<br>wireless MAC Filte<br>wireless MAC Filte<br>wireless MAC Filte<br>Physical<br>IP Confid                                                                                                    | ess-N Br<br>Admin<br>ar<br>y<br>phone0<br>Config                                                                        | Des |
| Physical Config<br>Wireless-N Broadba<br>Wireless<br>Wireless Secur<br>Smartphone0<br>Physical Config<br>GLOBAL<br>Settings                                                                                               | Ind Router  Setup Basic Wirele  Security Mode: Encryption: Passphrase: Key Renewal:  Desktop Programm Port Status Bandwidth                                                                | Wireless<br>ss Settings | Security<br>Wireless Security<br>WPA2 P<br>3600<br>3600<br>Wireless0                                                                                                    | Access<br>Restrictions<br>Guest Network                                          | Applications<br>& Gaming<br>Wireless MAC Filte<br>~<br>conds<br>@ Conds<br>Physical<br>Physical<br>Physical<br>Physical<br>Interface                                                                                                    | Admin<br>ar<br>phone0<br>Config                                                                                         | Des |
| Physical Config<br>Wireless-N Broadba<br>Wireless<br>Wireless Secur<br>Wireless Secur<br>Smartphone0<br>Physical Config<br>GLOBAL<br>Settings<br>Algorithm Settings<br>INTERFACE                                          | nd Router  Setup Basic Wirele  Security Mode: Encryption: Passphrase: Key Renewal:  Desktop Programm Port Status Bandwidth MAC Address                                                     | Wireless<br>ss Settings | Security<br>Wireless Security<br>WPA2 P<br>3600<br>3600<br>Wireless0<br>300 Mbps<br>0002.162E.8                                                                                                    | Access<br>Restrictions<br>Guest Network                                          | econds                                                                                                    | Admin<br>ar<br>phone0<br>Config<br>guration                                                                             | Des |
| Physical Config<br>Wireless-N Broadba<br>Wireless<br>Wireless Secur<br>Smartphone0<br>Physical Config<br>GLOBAL<br>Settings<br>Algorithm Settings<br>INTERFACE<br>Wireless0                                               | Ind Router  Setup Basic Wirele  Security Mode: Encryption: Passphrase: Key Renewal:  Desktop Programm Port Status Bandwidth MAC Address SSID Authontication                                | Wireless<br>ss Settings | Security<br>Wireless Security<br>WPA2 P<br>3600<br>3600<br>Wireless0<br>300 Mbps<br>0002.162E.8<br>Proba                                                                                                    | Access<br>Restrictions<br>Guest Network<br>ersonal<br>AES<br>PrOb4pASs<br>se<br> | Applications<br>& Gaming<br>Wireless MAC Filte<br>Wireless MAC Filte<br>Conds<br>Conds<br>Conds<br>Conds<br>Config<br>Interface<br>IP Config<br>Interface                                                                                                    | Admin<br>ar<br>phone0<br>Config<br>guration                                                                             | Des |
| Physical Config<br>Wireless-N Broadba<br>Wireless<br>Wireless Secur<br>Smartphone0<br>Physical Config<br>GLOBAL<br>Settings<br>Algorithm Settings<br>INTERFACE<br>Wireless0<br>3G/4G Cell1<br>Bluetooth                   | Ind Router  Setup Basic Wirele  Security Mode: Encryption: Passphrase: Key Renewal:  Desktop Programm Port Status Bandwidth MAC Address SSID Authentication O Disabled                     | Wireless<br>ss Settings | Security<br>Wireless Security<br>WPA2 P<br>3600<br>3600<br>Wireless0<br>300 Mbps<br>0002.162E.8<br>Proba<br>WEP Key                                                                                            | Access<br>Restrictions<br>Guest Network                                          | Applications<br>& Gaming<br>Wireless MAC Filte                                                                                                    | Admin<br>ar<br>PhoneO<br>Config<br>guration<br>cP                                                                       | Des |
| Physical Config<br>Wireless-N Broadba<br>Wireless<br>Wireless Secur<br>Wireless Secur<br>Smartphone0<br>Physical Config<br>GLOBAL<br>Settings<br>Algorithm Settings<br>INTERFACE<br>Wireless0<br>3G/4G Cell1<br>Bluetooth | nd Router  Setup Basic Wirele  Security Mode: Encryption: Passphrase: Key Renewal:  Desktop Programm Port Status Bandwidth MAC Address SSID Authentication O Disabled O WPA-PSk            | Wireless<br>ss Settings | Security<br>Wireless Security<br>WPA2 P<br>3600<br>3600<br>Wireless0<br>300 Mbps<br>0002.162E.8<br>Proba<br>WEP Key<br>SK Pass Phrase                                                                          | Access<br>Restrictions<br>Guest Network                                          | econds                                                                                                    | Admin<br>ar<br>phoneO<br>Config<br>guration<br>e W<br>figuration                                                        | Des |
| Physical Config<br>Wireless-N Broadba<br>Wireless<br>Wireless Secur<br>Smartphone0<br>Physical Config<br>GLOBAL<br>Settings<br>Algorithm Settings<br>INTERFACE<br>Wireless0<br>3G/4G Cell1<br>Bluetooth                   | Ind Router  Setup Basic Wirele  Security Mode: Encryption: Passphrase: Key Renewal:  Desktop Port Status Bandwidth MAC Address SSID  Authentication Olsabled WPA-PSK OWPA                  | Wireless<br>ss Settings | Security<br>Wireless Security<br>WPA2 P<br>3600<br>3600<br>Wireless0<br>300 Mbps<br>0002.162E.6<br>Proba<br>WEP Key<br>SK PSK Pass Phrase<br>User ID<br>Password                                               | Access<br>Restrictions<br>Guest Network                                          | Wirel<br>Applications<br>& Gaming<br>Wireless MAC Filte<br>Wireless MAC Filte<br>Constant<br>Constant<br>Physical<br>Physical<br>Physical<br>Physical<br>Physical<br>Physical<br>DH<br>Physical<br>Physical<br>P | Admin<br>ar<br>config<br>guration<br>config<br>guration<br>config<br>guration<br>config<br>guration<br>config<br>t Mask | Des |
| Physical Config<br>Wireless-N Broadba<br>Wireless Secur<br>Vireless Secur<br>Smartphone0<br>Physical Config<br>GLOBAL<br>Settings<br>Algorithm Settings<br>INTERFACE<br>Wireless0<br>3G/4G Cell1<br>Bluetooth             | Ind Router  Setup Basic Wirele  Security Mode: Encryption: Passphrase: Key Renewal:  Desktop Programm Port Status Bandwidth MAC Address SSID Authentication Oisabled WPA 0 802.1X          | Wireless<br>ss Settings | Security<br>Wireless Security<br>WPA2 P<br>3600<br>3600<br>Wireless0<br>300 Mbps<br>0002.162E.6<br>Proba<br>WEP Key<br>SK Pass Phrase<br>User ID<br>Password<br>MD5                                            | Access<br>Restrictions<br>Guest Network                                          | Applications<br>& Gaming<br>Wireless MAC Filte<br>Wireless MAC Filte<br>conds<br>conds<br>Physical<br>Physical<br>Physical<br>Physical<br>Physical<br>Physical<br>Physical<br>Physical<br>Physical<br>Physical<br>Physical<br>Physical<br>Physical                                                                                                    | Admin<br>ar<br>Admin<br>ar<br>Config<br>guration<br>e W<br>figuration<br>ICP<br>ddress<br>t Mask                        | Des |
| Physical Config<br>Wireless-N Broadba<br>Wireless Secur<br>Wireless Secur<br>Smartphone0<br>Physical Config<br>GLOBAL<br>Settings<br>Algorithm Settings<br>INTERFACE<br>Wireless0<br>3G/4G Cell1<br>Bluetooth             | Ind Router  Setup Basic Wirele  Security Mode: Encryption: Passphrase: Key Renewal:  Desktop Programm Port Status Bandwidth MAC Address SSID Authentication Oisabled WPA-Psk OWPA O 802.1X | Wireless<br>ss Settings | Security<br>Wireless Security<br>Wireless Security<br>3600<br>3600<br>3600<br>3600<br>300 Mbps<br>0002.162E.E<br>Proba<br>WEP Key<br>SK PSK Pass Phrase<br>User ID<br>Password<br>MD5<br>User Name<br>Password | Access<br>Restrictions<br>Guest Network                                          | Applications<br>& Gaming<br>Wireless MAC Filte<br>econds<br>Physical<br>Physical<br>Physical<br>Physical<br>Physical<br>Physical<br>Physical                                                                                                    | Admin<br>ar<br>Admin<br>ar<br>Config<br>guration<br>Config<br>guration<br>CP<br>ddress<br>t Mask<br>t Gateway           | Des |

| 🤻 Laptop0   | )            |            |              |
|-------------|--------------|------------|--------------|
| Physical    | Config       | Desktop    | Programming  |
| IP Configur | ation        |            |              |
| Interface   | W<br>uration | ireless0   |              |
|             | P            | $\bigcirc$ | Static       |
| IPv4 Add    | ress         | 192        | .168.150.60  |
| Subnet N    | lask         | 255        | .255.255.192 |
| Default G   | Gateway      | 192        | .168.150.62  |
| DNS Ser     | ver          | 4.4        | 4.4          |

- 11. Hozzon létre statikus NAT-ot az ISP forgalomirányítón, hogy a Szerver számítógép elérhető legyen a 200.200.200.200-as IP címen!
  - Figyeljen az interfészek NAT szerepkörének a beállításakor, hogy a megfelelő portok vegyenek részt a NAT-olásban!
  - Állítsa be az ISP forgalomirányítón az alapértelmezett útvonalat, hogy "visszataláljon" a csomag a forráshálózatba!

```
hostname ISP
```

interface GigabitEthernet0/0 ip address 192.168.10.1 255.255.255.0 ip nat inside no sh exit interface Serial0/1/1 ip address 20.20.20.1 255.255.255.252 ip nat outside clock rate 2000000 no sh exit ip nat inside source static 192.168.10.10 200.200.200.200 ip route 0.0.0.0 0.0.0.0 Serial0/1/1

- 12. A forgalomirányítókon mentse el helyben a futó konfigurációt, hogy azok egy esetleges újraindítás során se vesszenek el! copy running-config startup-config
- 13. A <sub>NORA</sub> forgalomirányító konfigurációját mentse el TFTP kapcsolaton keresztül a <sub>PC1</sub>-re **nora.conf** néven!

194.

| 192,100,10,0/24 bootbal                                                                                                    | R  | PC1     |           |         |
|----------------------------------------------------------------------------------------------------|----|---------|-----------|---------|
| Rora –                                                                                                    | Pł | nysical | Config    | Desktop |
| Physical Config CLI Attributes                                                                                                    |    |         |           |         |
| IOS Command Line Interface                                                                                                    | T  | FTP Ser | ver       |         |
| Nora‡copy running-config tftp:<br>Address or name of remote host []? 192.168.100.9<br>Destination filename [Nora-confg]? nora.conf | 1  | Nora    | -confa    |         |
| Writing running-config!!<br>[OK - 1871 bytes]                                                                                      | 2  | nora.   | conf      |         |
| 1871 bytes copied in 3.018 secs (619 bytes/sec)<br>Nora#                                                                           | 3  | samp    | leFile.tx | t       |

14. Mentse el a Wireless Router eszköz konfigurációját a LAPTOP eszközre wifi\_router.cfg névvel!

|                                    | 192.100.10.0/2                                                                                                    | 4                                                                              | hoetname                                                                                                    |                     |                               |
|------------------------------------|----------------------------------------------------------------------------------------------------|--------------------------------------------------------------------------------|----------------------------------------------------------------------------------------------------|---------------------|-------------------------------|
| ≷ Laptop0                          |                                                                                                    |                                                                                |                                                                                                    |                     |                               |
| Physical Co                        | nfig <u>Desktop</u> Programn                                                                                        | ning Attrib                                                                    | outes                                                                                                    |                     |                               |
| Web Browser                        |                                                                                                    |                                                                                |                                                                                                    | x                   |                               |
|                                    |                                                                                                    |                                                                                |                                                                                                    | ~                   |                               |
| < > UF                             | RL http://192.168.150.62                                                                                            |                                                                                | G0                                                                                                    | Stop                |                               |
|                                    | Ruthorization                                                                                                    | ?                                                                              | ×                                                                                                    |                     |                               |
|                                    | -                                                                                                    |                                                                                |                                                                                                    |                     |                               |
|                                    | User Name: admin                                                                                                    |                                                                                |                                                                                                    |                     |                               |
|                                    | Password: ••••                                                                                                    |                                                                                |                                                                                                    |                     |                               |
|                                    | Cancel                                                                                                    | ОК                                                                             |                                                                                                    |                     |                               |
|                                    |                                                                                                    |                                                                                |                                                                                                    |                     |                               |
|                                    |                                                                                                    |                                                                                |                                                                                                    |                     |                               |
| _aptop0                            |                                                                                                    |                                                                                |                                                                                                    |                     |                               |
| hysical Config <mark>Deskto</mark> | Programming Attributes                                                                                              |                                                                                |                                                                                                    |                     |                               |
| /eb Browser                        |                                                                                                    |                                                                                |                                                                                                    |                     |                               |
| < > URL http://192.1               | 68.150.62/Management.asp                                                                                            |                                                                                |                                                                                                    | r inningro voroion. |                               |
| Administration                     | Setup Wireless Security<br>Management Log                                                                           | Access Restrictions File                                                       | Admin<br>Admin<br>Ad | nistration Status   |                               |
| Management                         |                                                                                                    |                                                                                |                                                                                                    |                     |                               |
| Router Access                      | Router Password:                                                                                                    |                                                                                |                                                                                                    | Help                |                               |
|                                    | Re-enter to confirm:                                                                                                |                                                                                |                                                                                                    |                     |                               |
| Web Access                         | Web Utility Access:                                                                                                 | HTTP                                                                           | HTTPS                                                                                                    |                     |                               |
|                                    | Web Utility Access via Wireless:                                                                                    | Enabled                                                                        | O Disabled                                                                                                    |                     | Contractory: Desktop ?        |
| Remote Access                      | Remote Management:                                                                                                  | O Enabled                                                                      | Disabled                                                                                                    |                     | Please Select Backup File     |
|                                    | Web Utility Access:                                                                                                 | I HTTP                                                                         | ○ HTTPS                                                                                                    |                     | HomeRouter-PT-AC_v1.04.16_fw, |
|                                    | Remote Upgrade:                                                                                                    | O Enabled                                                                      | O Disabled                                                                                                    |                     | WRT300N-v1.03.6_fw,0.bin      |
|                                    | Allowed Remote Ip Address:                                                                                          |                                                                                |                                                                                                    |                     | wifi_router.cfg               |
|                                    | Any Ip Address                                                                                                    | to 0                                                                           |                                                                                                    |                     |                               |
|                                    |                                                                                                    | 10 0                                                                           |                                                                                                    |                     |                               |
|                                    | Remote Management Port: 8080                                                                                        |                                                                                |                                                                                                    |                     |                               |
| Upnp                               | Remote Management Port: 8080                                                                                        | C Enabled                                                                      | Disabled                                                                                                    |                     |                               |
| Upnp                               | Remote Management Port: 8080                                                                                        | Enabled                                                                        | <ul> <li>Disabled</li> <li>Disabled</li> </ul>                                                                                                    |                     |                               |
| Upnp                               | Remote Management Port: 8080<br>Upnp:<br>Allow Users to Configure:<br>Allow Users to<br>Disable Internet            | <ul> <li>Enabled</li> <li>Enabled</li> <li>Enabled</li> </ul>                  | Disabled     Disabled     Disabled     Disabled                                                                                                    |                     | File Name: wifi_router.cfg    |
| Upnp                               | Remote Management Port: 8080<br>Upnp:<br>Allow Users to Configure:<br>Allow Users to<br>Disable Internet<br>Access: | <ul> <li>Enabled</li> <li>Enabled</li> <li>Enabled</li> <li>Enabled</li> </ul> | <ul><li>Disabled</li><li>Disabled</li><li>Disabled</li></ul>                                                                                                    |                     | File Name: wifi_router.cfg    |

## A hálózat működésének tesztelése:

- A LAPTOP-ról elérhető a PCO asztali gép *ping* parancs segítségével.
- A PC3-ról elérhető a Szerver számítógép ping parancs és böngésző segítségével is.
- A PC5-ről elérhető a NORA forgalomirányító telnet kapcsolattal és ping parancs segítségével is.

| Fire | Last Status | Source  | Destination | Туре | Color | Time(sec) | Periodic | Num | Edit   | C |
|------|-------------|---------|-------------|------|-------|-----------|----------|-----|--------|---|
|      | Successful  | Laptop0 | PC0         | ICMP |       | 0.000     | Ν        | 0   | (edit) |   |
|      | Successful  | PC3     | Szerver     | ICMP |       | 0.000     | N        | 1   | (edit) |   |

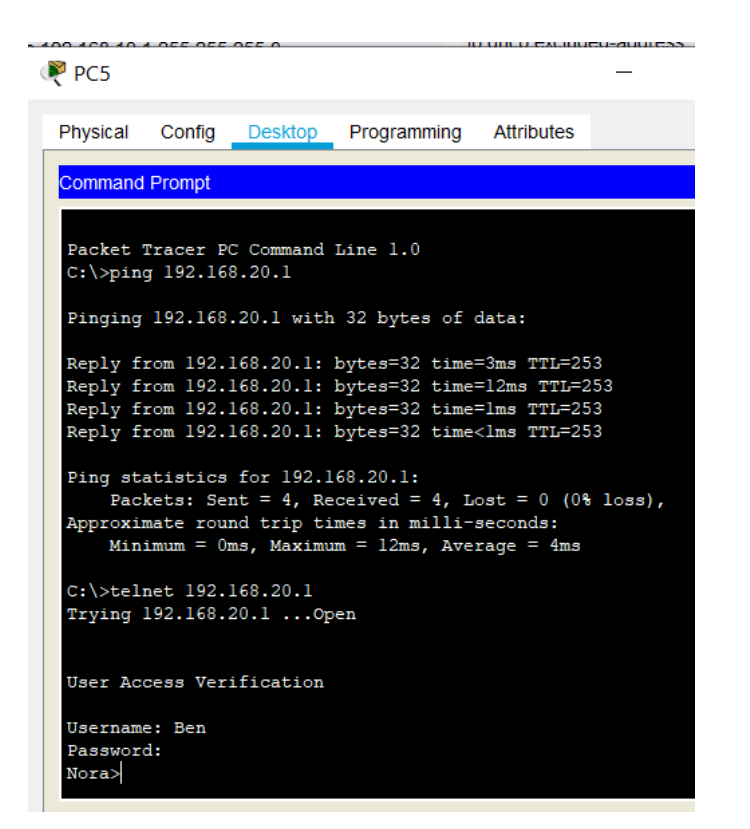

## Megoldás:

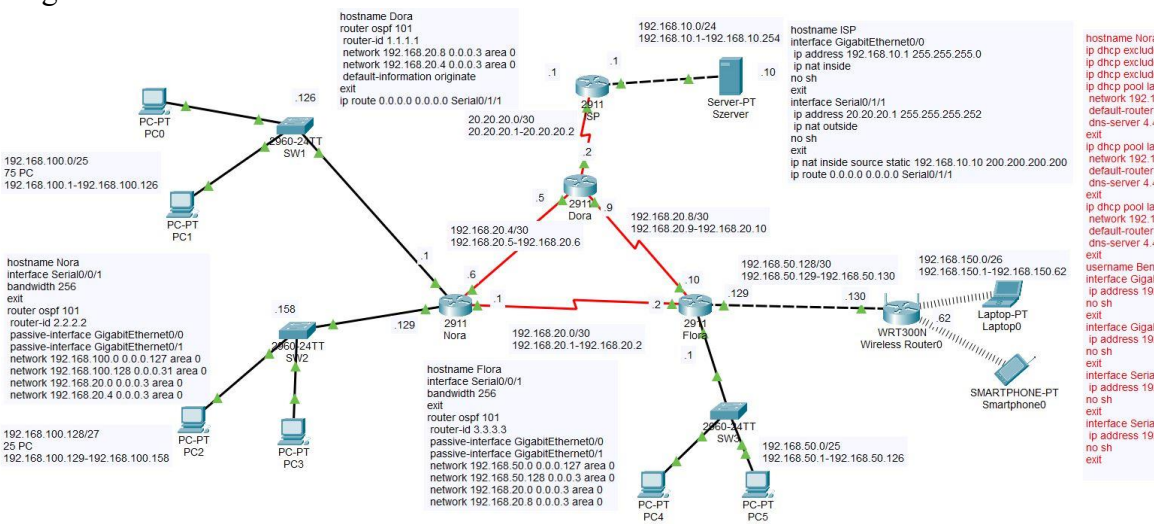

hostname Nora ip dhcp excluded-address 192.168.100.1 192.168.100.7 ip dhcp excluded-address 192.168.100.129 192.168.00.75 ip dhcp excluded-address 192.168.50.1192.168.50.7 ip dhcp pool land? terevork 192.168.100.255.255.255.128 dms-server 4.4.4.4 is dms 100.128.100.128.255.255.255.224 default-router 192.168.100.129 dms-server 4.4.4.4 ext in server 14.4.4.4 ext in server 14.4.4.4 ext in server 14.4.4.4 ext in server 14.4.4.4 ext in server 14.4.4.4 ext in server 14.4.4.4 ext in server 14.4.4.4 ext in server 14.4.4.4 ext in server 14.4.4.4 ext in server 14.4.4.4 ext in server 14.4.4.4 ext in server 4.4.4.4 ext interface GigabitEtherent00 in p address 192.168.100.129.255.255.255.128 ext interface GigabitEtherent00 ip address 192.168.100.129.255.255.255.252 interface GigabitEtherent00 ip address 192.168.100.129.255.255.255.252 ext interface SeriaD000 ip server 4.4.68.201.255.255.255.252 ext interface SeriaD000 ip server 4.4.68.201.255.255.255.252 in server 4.4.68.201.255.255.252 in server 4.4.68.201.255.255.252 in server 4.4.68.201.255.255.255.252 in server 4.4.68.201.255.255.255.252 in server 4.4.68.201.255.255.255.252 in server 4.4.68.201.255.255.255.252 in server 4.4.68.201.255.255.255.252 in server 4.4.68.201.255.255.255.252 in server 4.4.68.201.255.255.255.252 in server 4.4.68.201.255.255.255.252 in server 4.4.68.201.255.255.255.252 in server 4.4.68.201.255.255.255.252 in server 4.4.68.201.255.255.255.252 in server 4.4.6.68.201.255.255.255.252 in server 4.4.68.201.255.255.255.252 in server 4.4.68.201.255.255.255.252 in server 4.4.68.201.255.255.255.252 in server 4.4.68.201.255.255.255.252 in server 4.4.68.201.255.255.255.252 in server 4.4.68.201.255.255.255.252 in server 4.4.68.201.255.255.255.252 in server 4.4.68.201.255.255.255.252 in server 4.4.68.201.255.255.255.252 in server 4.4.68.201.255.255.255.252 in server 4.4.68.201.255.255.255.252 in server 4.4.68.201.255.255.255.252 in server 4.4.68.201.255.255.255.252 in server 4.4.68.201.2